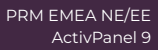

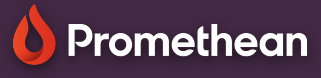

## SCHERM OPNAME

Leer hoe u uw hele les kunt opnemen, rechtstreeks vanuit uw ActivPanel.

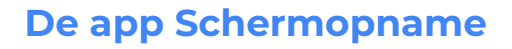

Selecteer in het menu applicaties en vervolgens schermopname.

Voor snelle en gemakkelijke toegang kunt u het app-pictogram naar het menu slepen om een snelkoppeling te maken.

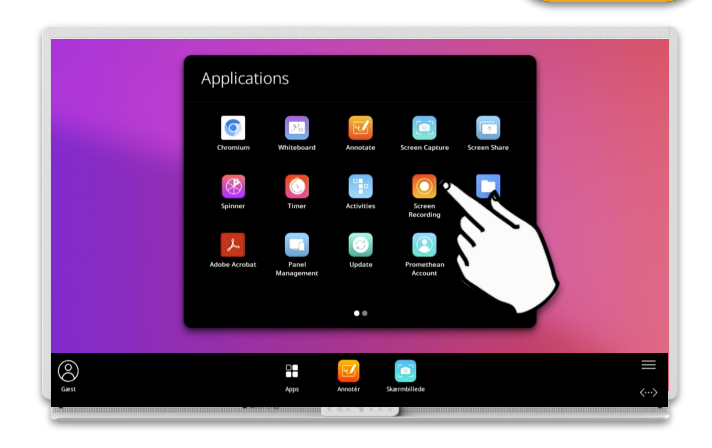

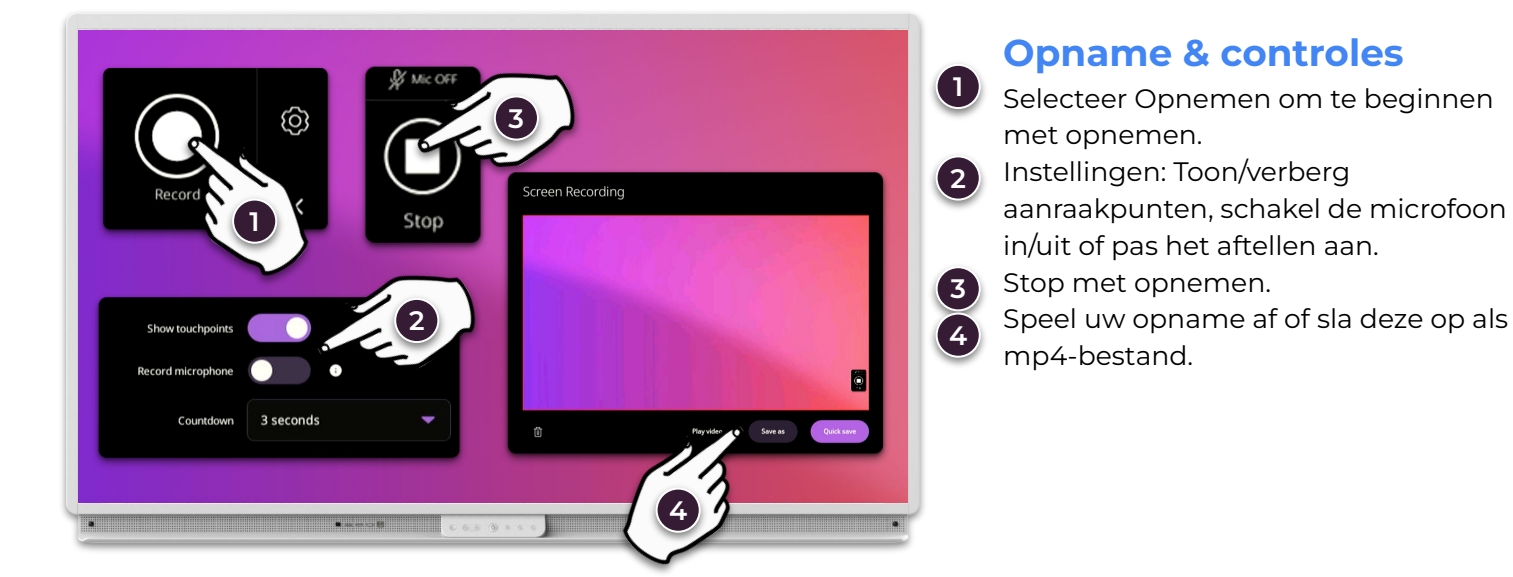

Op ActivPanel 9 Premium kunt u de ingebouwde microfoon gebruiken om klassikale audio op te nemen die is ingesloten in de video. Als u overschakelt naar een externe bron, wordt de microfoon uitgeschakeld.

4

U kunt ook een externe microfoon (bijv. webcamera) aansluiten en gebruiken om klassikale audio op te nemen en in te sluiten, zelfs bij gebruik van externe bronnen. Dit geldt voor zowel ActivPanel 9 als ActivPanel 9 Premium.